# Anleitung Anlegen eines Benutzers für Registrierkassen-Webservice

Der Webservice Benutzer ist Voraussetzung für eine automatische Belegsübermittlung an FInanzOnline

Stand Dezember 2021

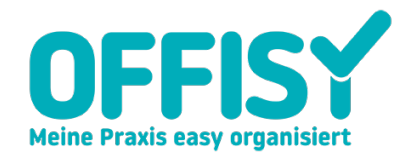

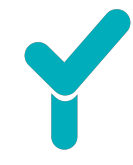

### 1. Allgemein

Der WebService sendet alle benötigten **Daten des Sicherheitszertifikats, der neuen Registrierkasse sowie Start-, Jahres- und Schlussbelege automatisch ans Finanzamt**. Durch diese Funktion sparen Sie sich nicht nur Zeit und Nerven, sondern auch etwaige Kosten durch einen Steuerberater.

Wie Sie den WebService einrichten und die Daten in FinanzOnline hinterlegen, finden Sie Schritt für Schritt in dieser kurzen Anleitung.

Falls Sie Fragen haben oder weitere Informationen benötigen, stehen wir Ihnen gerne per Mail unter support@offisy.at oder telefonisch unter 0900 42 30 03 zur Verfügung.

#### 2. Anmeldung bei FinanzOnline

| Anmeldung                                                                                                    |                                                                       |  |  |  |
|----------------------------------------------------------------------------------------------------|-----------------------------------------------------------------------|--|--|--|
| mit Zugangskennungen                                                                                                    | mit Bürgerkarte                                                       |  |  |  |
| Teilnehmer-<br>Identifikation:<br>Benutzer-<br>Identifikation:<br>PIN:                                                   | HANDY<br>Lokale Bürgerkartenumgebung<br>Informationen zur Bürgerkarte |  |  |  |
| Login<br>PIN vergessen / gesperrt                                                                                        |                                                                       |  |  |  |
| Online-Erstanmeldung                                                                                                    |                                                                       |  |  |  |
| Erstanmeldung zu FinanzOnline für natürliche Personen (nur für Login mit Zugangskennungen nötig)<br>Online-Erstanmeldung |                                                                       |  |  |  |

Bitte loggen Sie sich mit Ihren FinanzOnline Daten in Ihr Konto ein.

Nach erfolgreicher Anmeldung gelangen Sie auf die Startseite Ihres FinanzOnline Kontos. Dort finden Sie den Menüpunkt *Eingaben* und den Unterpunkt *Registrierkassen*.

| FINANZ <b>ONLINE</b> .AT          |                                                                  |         |                               |          |    | Bundesm<br>Finanzen | inisterium |
|-----------------------------------|------------------------------------------------------------------|---------|-------------------------------|----------|----|---------------------|------------|
| Hauptseite Abfragen -             | Eingaben - Anträge -                                             | DataBox | Admin - Abmelden              |          |    | ۰                   | Q          |
| Teilnehmer:<br>Benutzer:          | Anträge<br>Erklärungen                                           |         |                               |          |    | Datum: 3            | 31.08.2018 |
| Registrierkassen                  | Hauptfeststellung 2014<br>Übermittung                            |         |                               |          |    |                     | 3          |
| Finanzamt:<br>Name:<br>Anschrift: | Zustellun:<br>Entwürfe<br>Ergänzungsersuchen<br>Registrierkassen |         | Steuernummer:<br>UID:<br>Ort: | Bereich: | BV | Team:               | 06         |

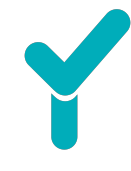

Sie gelangen auf eine Übersicht aller Funktionen, welche Sie nun ausführen können. Um den WebService anzulegen, navigieren Sie nach ganz unten zum Punkt Anlegen eines Benutzers für Registrierkassen-WebService.

INFO: Sollte dieser Punkt nicht angezeigt werden, haben Sie vermutlich keine UID Nummer. Um diese Funktion freizuschalten, kontaktieren Sie das zuständige Finanzamt um das **"U- Signal"** freizuschalten.

| REGISTRIERKASSEN - Funktionsauswahl                                         |  |  |  |  |
|-----------------------------------------------------------------------------|--|--|--|--|
| Signatur- bzw. Siegelerstellungseinheiten                                   |  |  |  |  |
| Registrierung einer Signatur- bzw. Siegelerstellungseinheit                 |  |  |  |  |
| Liste aller Signatur- bzw. Siegelerstellungseinheiten                       |  |  |  |  |
| Ausfall und Außerbetriebnahme einer Signatur- bzw. Siegelerstellungseinheit |  |  |  |  |
| Ende des Ausfalles einer Signatur- bzw. Siegelerstellungseinheit            |  |  |  |  |
| Registrierkassen                                                            |  |  |  |  |
| Registrierung einer Registrierkasse                                         |  |  |  |  |
| Liste aller Registrierkassen                                                |  |  |  |  |
| Ausfall und Außerbetriebnahme einer Registrierkasse                         |  |  |  |  |
| Ende des Ausfalles einer Registrierkasse                                    |  |  |  |  |
| Belegprüfung                                                                |  |  |  |  |
| Verwaltung von Authentifizierungscodes für App zur Prüfing der Kassenbelege |  |  |  |  |
| Liste aller übermittelten Belege                                            |  |  |  |  |
| Benutzeranlage                                                              |  |  |  |  |
| Anlegen eines Benutzers für Registrierkassen-Webservice                     |  |  |  |  |

#### 3. Anlegen des WebService Nutzers bei FinanzOnline

Hier können Sie nun hier Ihre Daten eingeben. Für den WebService Nutzer benötigen Sie eine Benutzer-Identifikation sowie einen PIN. Sobald die Daten eingetragen sind, klicken Sie auf *Anlegen*.

| Anlegen eines Benutzers für Registri | erkassen-Webservice           |          |    |       | ?  |
|--------------------------------------|-------------------------------|----------|----|-------|----|
| Finanzamt:<br>Name:<br>Anschrift:    | Steuernummer:<br>UID:<br>Ort: | Bereich: | BV | Team: | 06 |
| Benutzerdaten                        |                               |          |    |       |    |
| Benutzer-Identifikation:             | •                             |          |    |       |    |
| PIN:                                 |                               |          |    |       | *  |
| PIN-Wiederholung:                    |                               |          |    |       | •  |
| Anlegen                              |                               |          |    |       |    |
| zurück zur Funktionsauswahl          |                               |          |    |       |    |

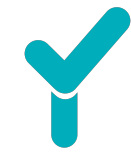

Sie kommen nach dem Erstellen zu einer Übersicht, in der nochmals alle Daten angezeigt werden. Bitte prüfen Sie die angegebenen Daten und merken oder notieren sich diese.

## 4. Hinterlegen der Daten in Offisy

Um die neuen Daten des WebService Nutzers zu hinterlegen, gehen Sie in Ihr Konto unter den Menüpunkt *Kasse* und Unterpunkt *RKSV*. Dort finden Sie rechts oben den Button *Einrichten*.

| OFFISY              |                                                     | ტ                    |
|---------------------|-----------------------------------------------------|----------------------|
| Willkommen          | Kasseneinstellungen > RKSV                          |                      |
|                     | 💑 Registrierkasse - RKSV                            |                      |
| යා Startseite       |                                                     | E Anleitungen        |
| 🛱 Kalender          | FinanzOnline Webservice Zugang                      | L Für Premium-Kunden |
| <b>ଌo</b> Warteraum | FinanzOnline WebService Zugang unvollständig.       | Service Nutzers      |
| 윤 Patienten         | Verfügung stehen.                                   |                      |
| 🖻 DaMe              | Zertifikate                                         |                      |
| ■ Kasse <           | 232572829562529 Deaktiviert                         |                      |
| Neuer Beleg         | PrimeSign III ATU68497888 Σ 1                       |                      |
| Entwürfe            | 2277263267929 Aktiv                                 |                      |
| Offene Leistungen   | E PrimeSign E ATU99999999 Σ 246 ■ offisy ▲ dfj9arr8 |                      |
| Gutscheine          | Registrierkassen                                    |                      |
| Waren               | 1-3 Aktiv Test-Kasse                                |                      |
| vonagen             | ■ ATU99999999  ■ offisy                             |                      |
| Einstellungen       | 1-2 Geschlossen Test-Kasse                          |                      |

Dort geben Sie die neuen Daten ein und klicken auf *Speichern.* Wenn die Daten korrekt gespeichert wurden, sehen Sie den Hinweis, dass die Einrichtung erfolgreich war.

| FinanzOnline Webservice Zugang |                 |          |  |  |
|--------------------------------|-----------------|----------|--|--|
| Teilnehmer-<br>Identifikation  | Beispieltext    |          |  |  |
| Benutzer-<br>Identifikation    | Beispieltext    |          |  |  |
| PIN                            | Beispieltext    |          |  |  |
|                                | × Schließen 🖬 S | peichern |  |  |

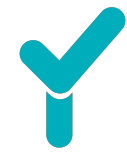

Bei erfolgreicher Einrichtung ist der Webservice Zugang aktiv. Das sieht, wie folgt, unter **Kasse – RKSV** aus:

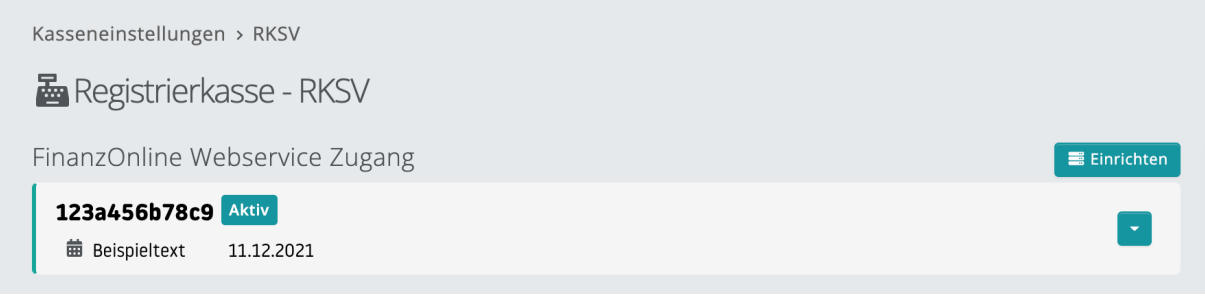

Sollte die Einrichtung nicht korrekt sein, informiert Sie dazu der folgende Infotext.

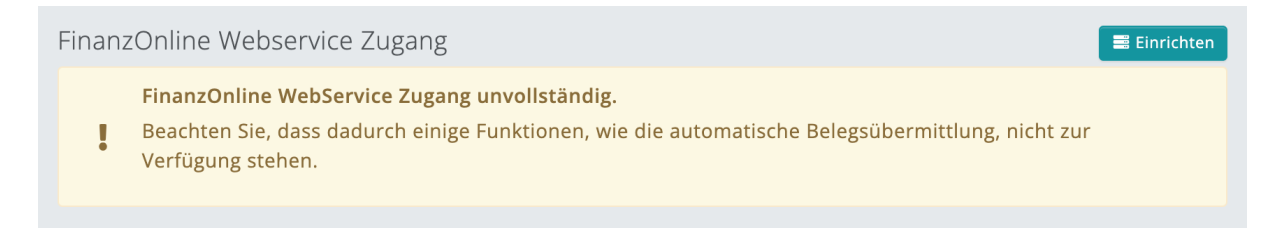

**Wir gratulieren zur erfolgreichen Einrichtung!** Ab jetzt werden alle Daten des Sicherheitszertifikats, der Registrierkasse sowie Start-, Jahres- und Schlussbelege automatisch ans Finanzamt übermittelt und Sie haben Zeit für die wirklich wichtigen Dinge des Lebens.

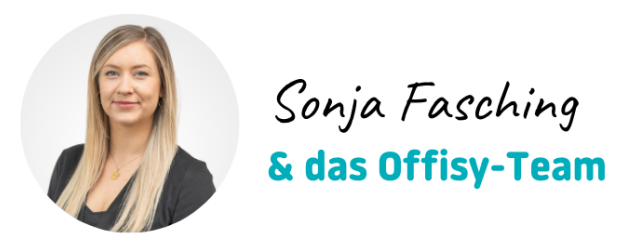